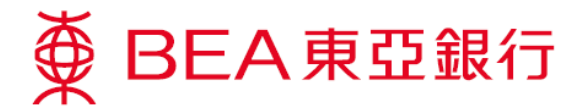

## 電子支票服務示範

#### 發出電子支票

1. 選擇「賬戶」內之「電子支票」。

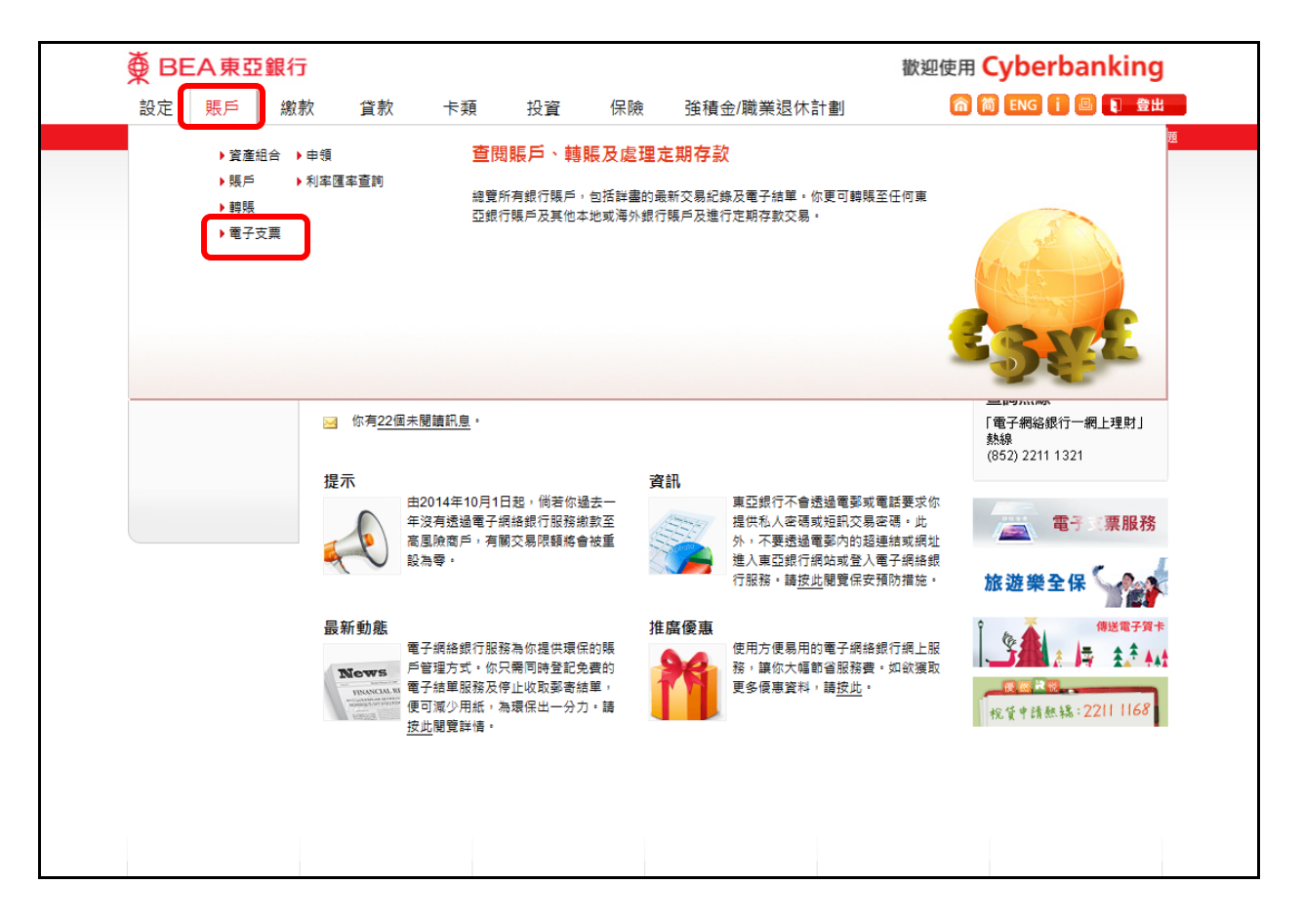

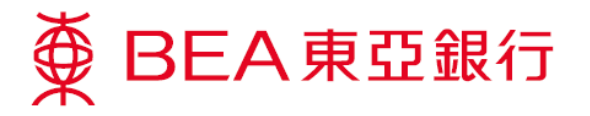

2. 選擇「發出電子支票」和提取賬戶。

|  | ∯ BE                 | EA東亞        | 銀行                                                                                                    |                            |                       |           |    |            | 歡迎使  | 用 Cyberbanking           |     |
|--|----------------------|-------------|----------------------------------------------------------------------------------------------------|----------------------------|-----------------------|-----------|----|------------|------|--------------------------|-----|
|  | 設定                   | 賬戶          | 繳款                                                                                                    | 貸款                         | 卡類                    | 投資        | 保險 | 強積金/職業退休計劃 | 6    | 新 簡 ENG 👔 🕘 🗊 登出         |     |
|  | 你在此 - 賬              | 戶 - 電子支票・   | - 發出電子支                                                                                                    | <b>#</b>                   |                       |           |    |            |      | 国 版面主題                   | i i |
|  | □ 資產                 | 組合          | 發                                                                                                    | 出電子支票                      | É                     |           |    |            |      | 🖉 快速連結                   |     |
|  | ▶ 賬戶                 |             | •                                                                                                    | 1. 輸入 → 2                  | .確認 > 3.              | ▶轉賬       |    |            |      |                          |     |
|  | 🗋 轉賬                 |             |                                                                                                    |                            |                       |           |    |            |      | ▶賬單                      |     |
|  | 2 電子支票<br>存入<br>存入查詢 |             | 提                                                                                                    | 取賬戶:                       |                       | ▶ 定期存款    |    |            |      |                          |     |
|  |                      |             | 扬                                                                                                    | 取賬戶:                       | 01531                 | ▶ 股票買賣    |    |            |      |                          |     |
|  |                      |             | 轉                                                                                                    | 賬詳情                        | 0153:<br>0154         | ▶ 郵箱 (80) |    |            |      |                          |     |
|  | 登記                   | 5           | ц                                                                                                    | 【款人姓名:                     |                       |           |    |            |      | 啟動流動理財                   |     |
|  | 管理                   | 2           | *                                                                                                    | : 額:                       | 凄弊                    |           |    |            |      | 贏取12吋金色超薄                |     |
|  | 申請電子支票簿              | ž           | (三日期:                                                                                                    | 12/01/2016                 | j.                    |           |    |            | 于提電腦 |                          |     |
|  | 發出電子支票 ▶             |             | 債                                                                                                    | 註(如適用):                    |                       |           |    |            |      |                          |     |
|  | 停止                   | 上支付電子支票     |                                                                                                    |                            |                       |           |    |            |      |                          |     |
|  | 發出                   | <b>出查</b> 詢 |                                                                                                    | 【新輸入 取消                    |                       | R MEA     |    |            |      |                          |     |
|  | D 定期                 | 存款          | =+/                                                                                                    | 本田·林政山东 7                  | + <b>=</b>            | 立即行動」     |    |            |      |                          |     |
|  | 🖸 申領                 |             | Āİ()                                                                                                    | 適用於發工电士                    | 又票):                  |           |    |            |      |                          |     |
|  | 利率匯率查詢               | 1.<br>2.    | <ol> <li>以上資料只供參考,不應視為真愛支票發出確認或通知書。</li> <li>請確定收數人名稱及支責金額輸入正確。</li> <li>請確定於發出電子支票後下動你的電子支票,基於保安理由,電子支票只可下載1次。</li> <li>你可以何應不過行業對發出產子支票後加款」。</li> </ol> |                            |                       |           |    |            |      |                          |     |
|  |                      |             |                                                                                                    |                            |                       |           |    |            | 3.   | 全新方式 收發自如                |     |
|  |                      |             | 4.<br>5.                                                                                                    | が 9 以 經 東 5<br>於 發 出 電 子 3 | 23111 电野级口<br>医票給收款人前 |           |    |            |      |                          |     |
|  |                      |             |                                                                                                    |                            |                       |           |    |            |      | 保費65折 分子                 |     |
|  |                      |             |                                                                                                    |                            |                       |           |    |            |      | 傳送電子賀卡                   |     |
|  |                      |             |                                                                                                    |                            |                       |           |    |            |      | <b>股低於說</b><br>(1)時網上申請) |     |

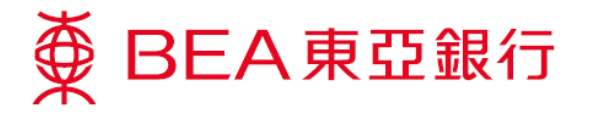

3. 填寫收款人姓名和金額,然後選擇支票日期<sup>1</sup>。

|  | ∯ BE                   | EA東亞       | 銀行    |                                             |                 |                   |                 |                  |         |         |       | 歡迎使                                                                           | 用 Cyberbanking                                   |  |  |  |  |
|--|------------------------|------------|-------|---------------------------------------------|-----------------|-------------------|-----------------|------------------|---------|---------|-------|-------------------------------------------------------------------------------|--------------------------------------------------|--|--|--|--|
|  | 設定                     | 賬戶         | 繳彯    | で 貸款                                        | 卡               | 顉                 | 投資              | 保険               | 1 強積    | 金/職業退   | 休計劃   | 6                                                                             | 奇 简 ENG 🚺 🕘 👔 登出                                 |  |  |  |  |
|  | 你在此 - 賬                | 戶 - 電子支票 - | 一發出電子 | 支票                                          |                 |                   |                 |                  |         |         |       |                                                                               | 圓 版面主題                                           |  |  |  |  |
|  | ▶ 資産                   | 但合         |       | 發出電子支                                       | 票               |                   |                 |                  |         |         |       |                                                                               | 🖉 快速連結                                           |  |  |  |  |
|  | 🖸 賬戶                   |            |       | ▶ 1. 輸入 > 2. 確認 > 3. 完成                     |                 |                   |                 |                  |         |         |       | <ul> <li>▶ 調賬</li> <li>▶ 読單</li> <li>&gt; 定期存款</li> <li>&gt; 約束===</li> </ul> |                                                  |  |  |  |  |
|  | ▶ 轉賬                   |            |       |                                             |                 |                   |                 |                  |         |         |       |                                                                               |                                                  |  |  |  |  |
|  | ■ 電子3                  | 支票         |       | 提取賬戶:                                       |                 |                   |                 |                  |         |         |       |                                                                               |                                                  |  |  |  |  |
|  | 存入                     | K          |       | 提取賬戶:                                       | 01              | 533-              | -9(至尊           | 理財戶口-港           | 元往來) 🧹  |         | [直韵膜  | <i>戶餘額</i>                                                                    | ▶ 股票貝質                                           |  |  |  |  |
|  | 存入查詢                   |            |       | 轉賬詳情                                        |                 |                   |                 |                  |         |         |       | ▶ 3997祖 (80)                                                                  |                                                  |  |  |  |  |
|  | 登記                     | 2          |       | 收款人姓名:                                      | CH              | ian tai M         | AAN             |                  |         |         |       |                                                                               | 啟動流動理財                                           |  |  |  |  |
|  | 管理                     | Ē          |       | 金額:                                         | 港               | ¥ 100             |                 |                  |         |         |       |                                                                               | 贏取12吋金色超薄<br>手提電腦                                |  |  |  |  |
|  | 申請電子支票簿                |            | 支票日期: | 12                                          | /01/2016        |                   |                 |                  |         | )       |       |                                                                               |                                                  |  |  |  |  |
|  | 發出電子支票 ▶<br>停止支付電子支票   |            |       | 備註(如適用):                                    | RI              | MARK              |                 |                  |         |         |       |                                                                               |                                                  |  |  |  |  |
|  |                        |            | 1     |                                             |                 |                   |                 |                  |         |         |       |                                                                               |                                                  |  |  |  |  |
|  | 發出重詞<br>□ 定期存款<br>□ 申領 |            |       | 重新輸入取消                                      |                 |                   |                 |                  |         |         |       | \$ DEA                                                                        |                                                  |  |  |  |  |
|  |                        |            |       | 許(適用於發出電子支重):                               |                 |                   |                 |                  |         |         | 立即行動! |                                                                               |                                                  |  |  |  |  |
|  |                        |            |       | 1 以上这彩口仕条字,天廊堤生首座古画砂山滩宛武海如金。                |                 |                   |                 |                  |         |         |       |                                                                               |                                                  |  |  |  |  |
|  | 🗋 利率                   | 匯率查詢       |       | <ol> <li>以工員(4)</li> <li>請確定收損</li> </ol>   | 收人名稱及           | 下應 祝 為<br>支 票 金 額 | 具良文票59<br>動入正確・ | а III не во 2632 | 2/18 -  |         |       |                                                                               | -                                                |  |  |  |  |
|  |                        |            |       | <ol> <li>請確定於書</li> <li>4. 你可以經習</li> </ol> | 後出電子支]<br>真亞銀行雷 | 農後下載<br>駆發出雷      | 你的電子支<br>子支重給收  | 2.翼・基於伊<br>7.軟人・ | 安理由,電子  | 子支票只可下載 | 載1次 · |                                                                               | 24 全新方式 收發自如                                     |  |  |  |  |
|  |                        |            |       | 5. 於發出電                                     | 子支票給收           | 飲人前・              | 請確定電子           | 支票檔案日            | 已經設定壓縮相 | 諸案密碼・   |       |                                                                               | ±±======                                         |  |  |  |  |
|  |                        |            |       |                                             |                 |                   |                 |                  |         |         |       |                                                                               | 日月 以上1又 1木 1<br>此保險計劃由藍十字承保<br>東亞銀行為該公司之獲要任保險代理商 |  |  |  |  |
|  |                        |            |       |                                             |                 |                   |                 |                  |         |         |       |                                                                               | 傳送電子賀卡                                           |  |  |  |  |
|  |                        |            |       |                                             |                 |                   |                 |                  |         |         |       |                                                                               |                                                  |  |  |  |  |
|  |                        |            |       |                                             |                 |                   |                 |                  |         |         |       |                                                                               | 税貨申請熱稿:2211 1168                                 |  |  |  |  |

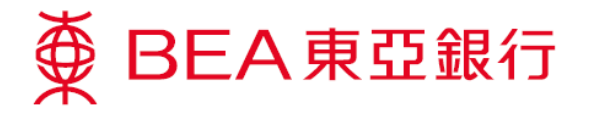

 包含短訊交易密碼的短訊及短訊通知將會傳送到你所啓用的流動電話號碼。請於核對此 頁的資料後,輸入短訊交易密碼。

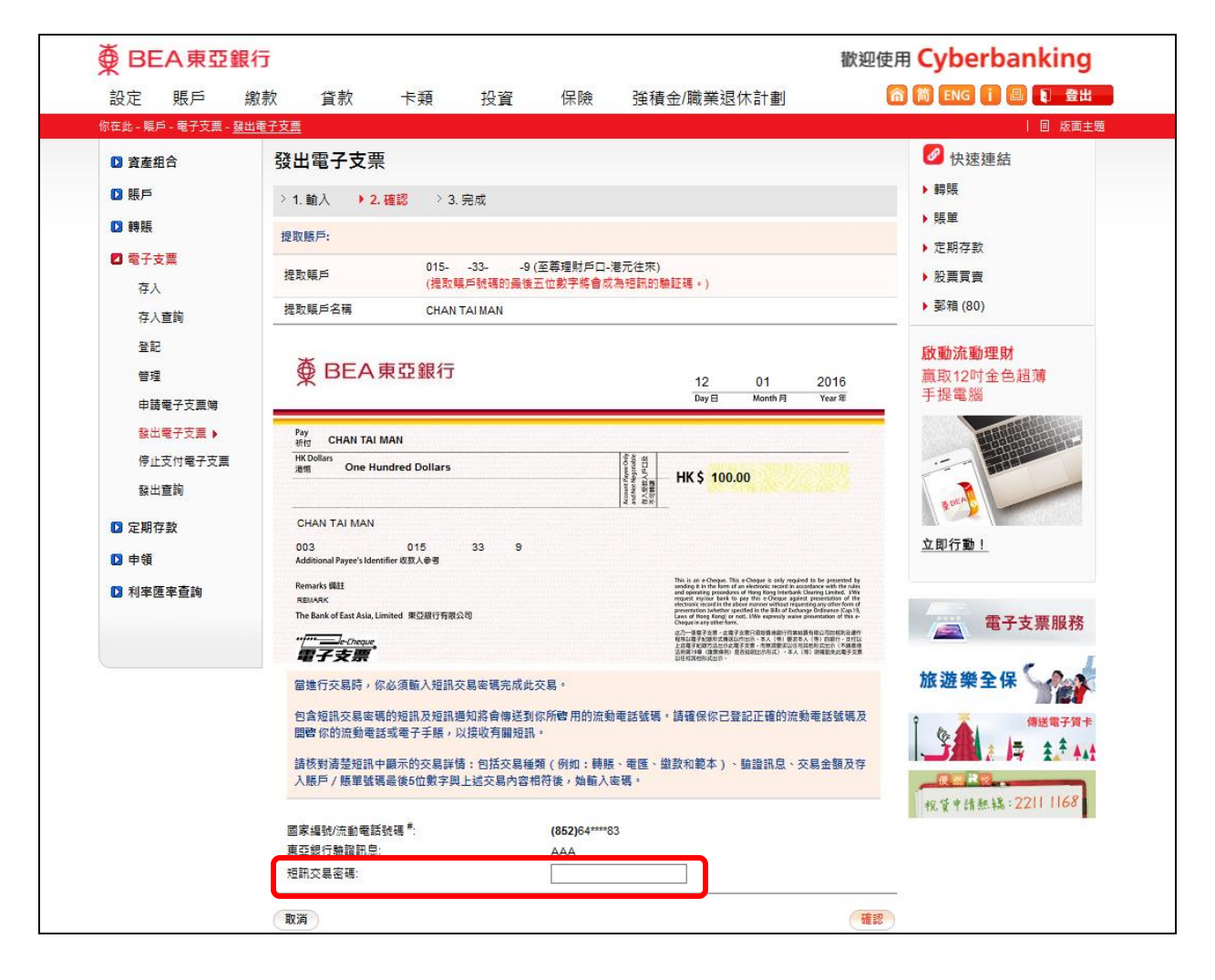

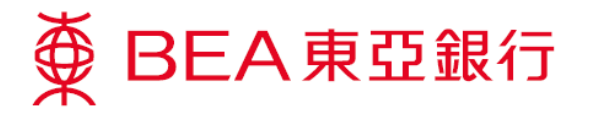

5. 選擇「下載檔案」,下載電子支票 PDF 檔案。

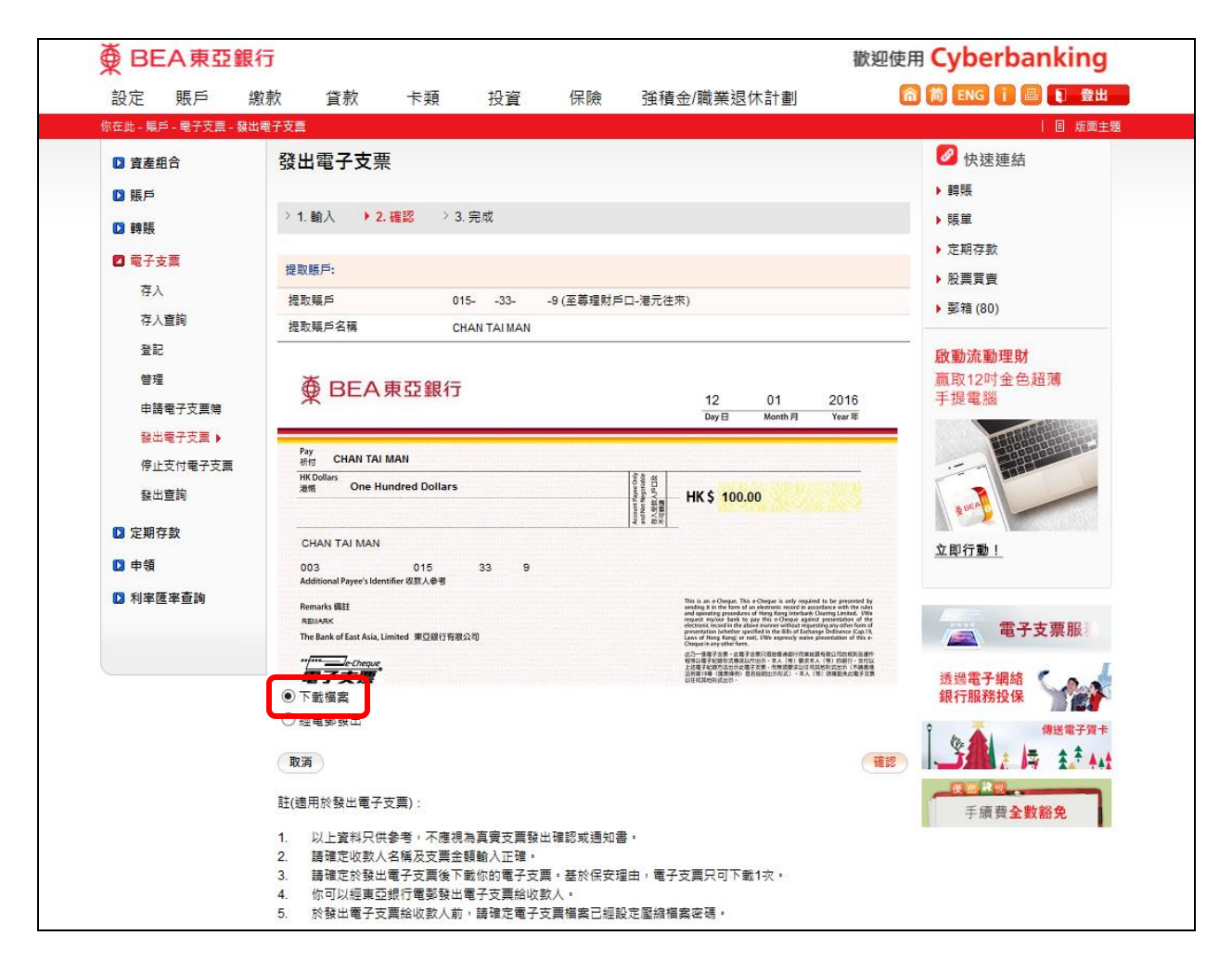

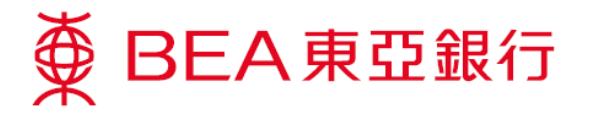

6. 按「儲存」(Save)儲存電子支票 PDF 檔案。下載檔案後,你可透過安全電子郵件發送 電子支票給收款人。

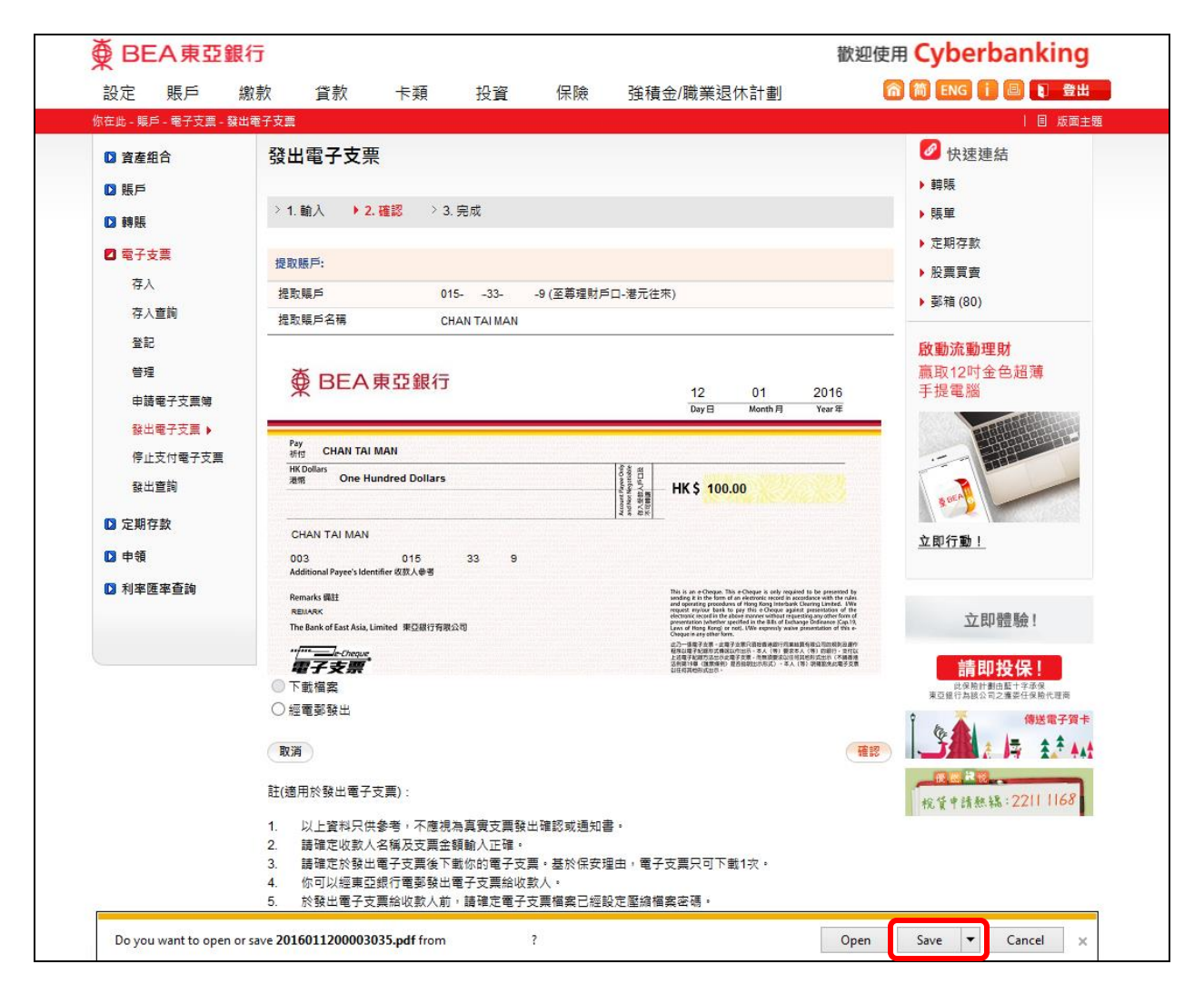

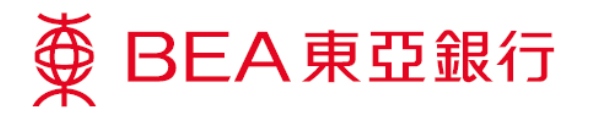

# 7. 你亦可選擇「經電郵發出」,透過電子網絡銀行服務將電子支票直接發送給收款人。

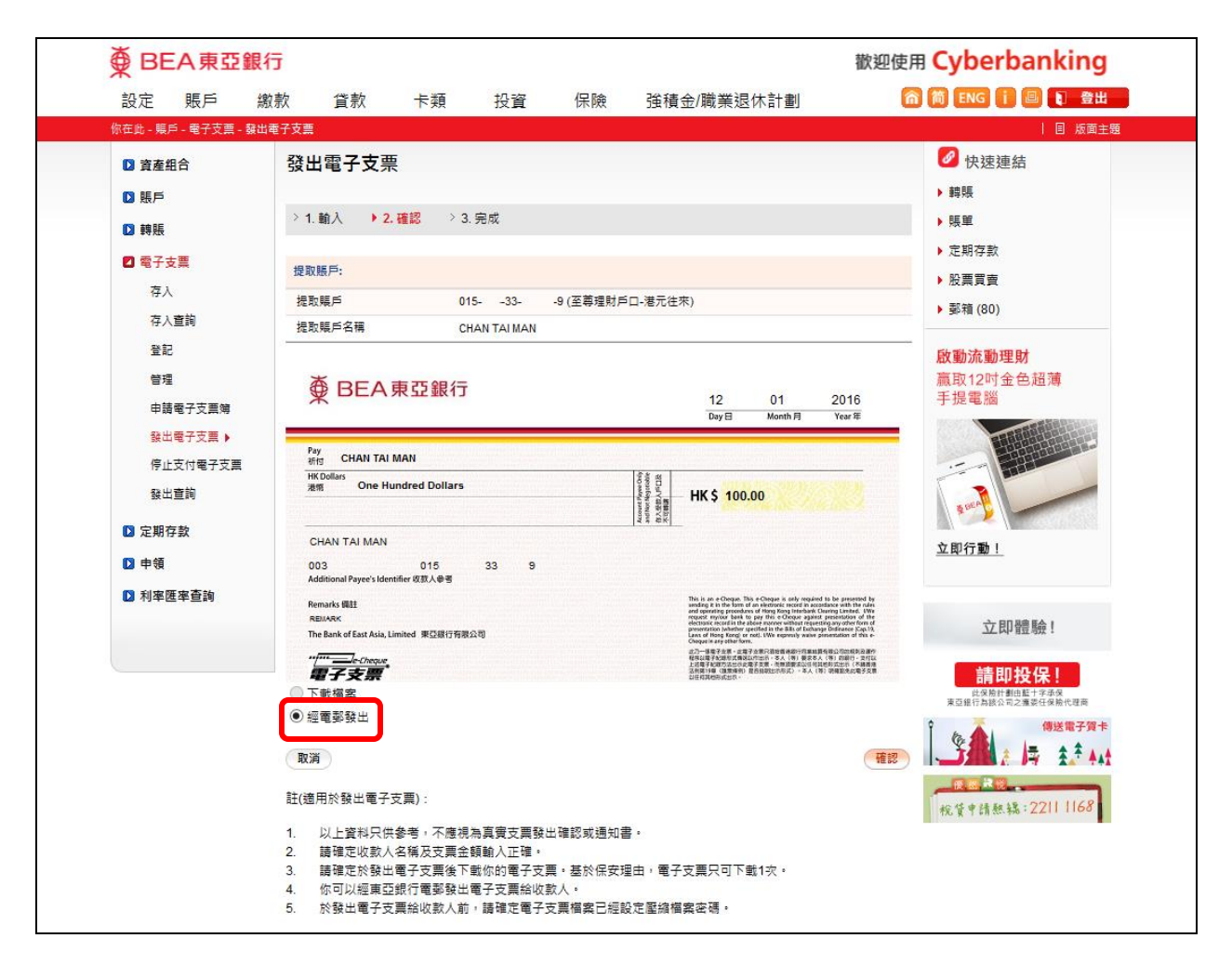

# ∰ BEA東亞銀行

8. 填寫收件人電郵地址及設定壓縮檔案密碼<sup>2,3</sup>以加密電子支票檔案。然後你可更改訊息 內容。

|  | ∯ BI                                | EA東亞     | Cyberbanking |                         |                   |                                       |               |              |       |                |
|--|-------------------------------------|----------|--------------|-------------------------|-------------------|---------------------------------------|---------------|--------------|-------|----------------|
|  | 設定                                  | 賬戶       | 繳款           | 貸款                      | 卡類                | 投資                                    | 保險            | 強積金/職業退休計畫   |       | 简 ENG i 国 和 登出 |
|  | 你在此 - 賬                             | 戶-電子支票-  | 發出電子         | 支票                      |                   |                                       |               |              |       | 圓 版面主題         |
|  | 🗋 資産                                | 組合       | i.           | 發出電子支票                  | Ę                 |                                       |               |              |       | 🖉 快速連結         |
|  | <ul><li>▶ 照戶</li><li>▶ 轉賬</li></ul> |          |              |                         |                   | ▶ 轉賬                                  |               |              |       |                |
|  |                                     |          |              | 〉1. 輸入 → 2              | .確認 > 3.          | ▶賬單                                   |               |              |       |                |
|  | ☑ 電子支票                              |          |              | / 会主於明                  |                   | ▶ 定期存款                                |               |              |       |                |
|  | 存入                                  |          |              | ▲ 光賀年期                  |                   | ▶股票買賣                                 |               |              |       |                |
|  | 存入查詢                                |          |              | ↓人同意及知悉 (i)<br>鳥、禍失或疏忽, | 東亞銀行有限<br>銀行無須對此! | ▶ 郵箱 (80)                             |               |              |       |                |
|  | 登                                   | 5        | 1            | 品致收件人之電 <u>郵</u>        | 信息的完整性或           | 歐動流動理財                                |               |              |       |                |
|  | 管理                                  |          |              | 提取賬戶:                   |                   | 贏取12吋金色超薄                             |               |              |       |                |
|  | 申請電子支票簿                             |          | 提取騙戶         | 01                      | 533-              | -9(至萬理財用                              | □□-港元往來)      |              | 手提電腦  |                |
|  |                                     | 出電子支票 🕨  |              | 提取賬戶名稱                  | CF                | IAN TAI MAN                           |               |              |       |                |
|  | 停」                                  | 停止支付電子支票 |              |                         |                   | · · · · · · · · · · · · · · · · · · · |               |              |       |                |
|  | 韻                                   | 發出查詢     |              | 訓品                      |                   | * REAL                                |               |              |       |                |
|  | 定期存款                                |          |              | 收件人電郵地址:                | test              | ng@hkbea.com                          |               |              |       |                |
|  | ▶ 申領                                |          |              | ◉ 電郵給自己                 | w                 | @hkbea                                | .com          |              |       | 立即行動!          |
|  | 利率医率查詢                              |          |              | 設定壓縮檔案密碼                | •••               | ••••                                  |               |              |       |                |
|  |                                     |          |              | 確認密碼:                   | •••               | •••••                                 |               |              |       | 雷子支票服務         |
|  |                                     |          |              |                         | Dea               | r CHAN TAI MA                         | N:            | ~            |       |                |
|  |                                     |          |              | 訊息:                     | We<br>S1          | attached the e-<br>00.00 for you.     | cheque with a | mount of HKD | 保費65折 |                |
|  |                                     |          |              |                         | You               | irs faithfully                        |               | ~            |       |                |
|  |                                     |          |              |                         |                   |                                       |               |              |       | 傳送電子賀卡         |
|  |                                     |          |              |                         |                   |                                       |               |              | _     |                |
|  |                                     |          |              | 取消                      |                   |                                       |               |              | 確認    | 税務貸款           |

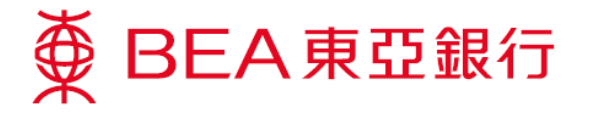

9. 交易完成。電子支票將以電郵發送給收款人。

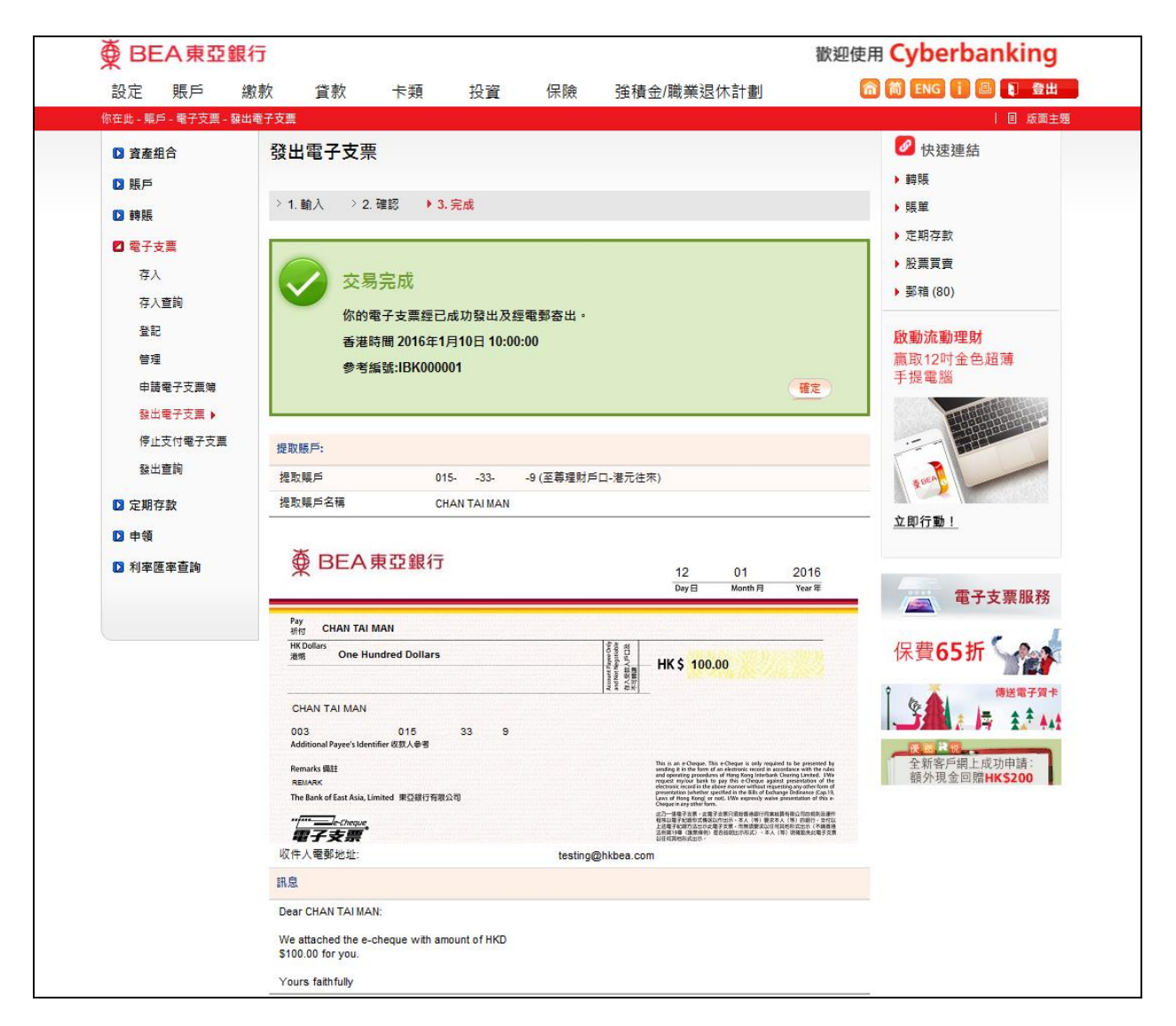

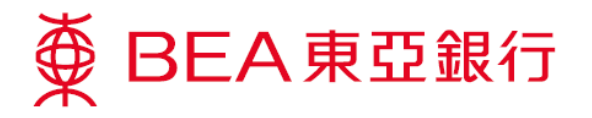

10. 於次目錄選擇「發出查詢」,查詢已發出的電子支票。

11. 你可在此頁查看已發出的電子支票。

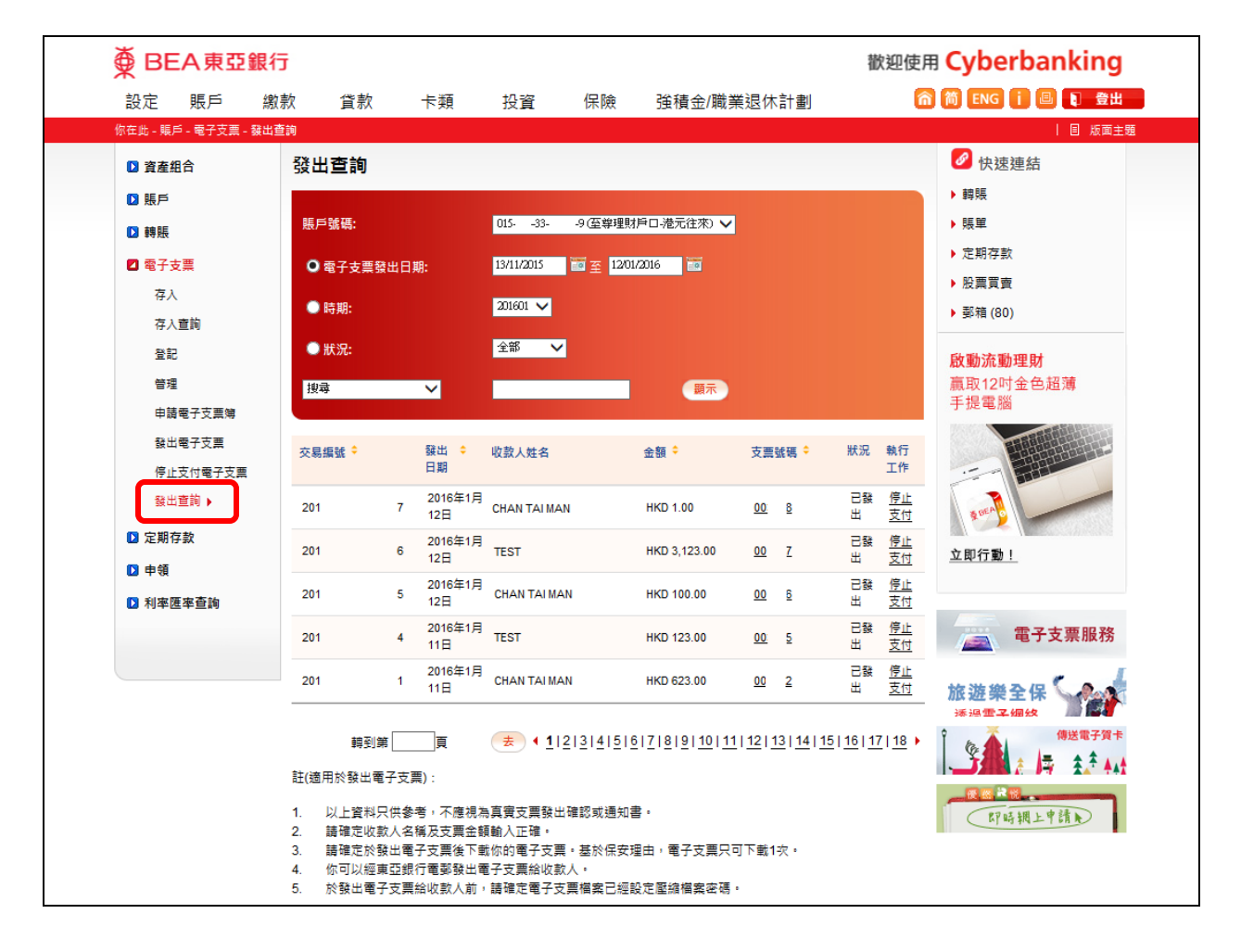

## 註:

- 1. 支票日期只可設定在 90 天内。
- 2. 請設定一個包含最少6個字母/數字或最多12個字母/數字的密碼。
- 3. 密碼必須是數字(0-9)及/或英文字母(A-Z)所組成,不包括空格或特殊字母。